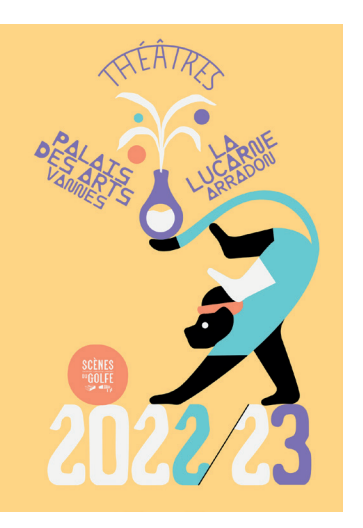

# Tutoriel

## ABONNEMENT EN LIGNE

Scènes du Golfe

Saison 22/23

## Quelques conseils avant de débuter :

. Réalisez vos réservations sur internet <u>depuis un ordinateur</u> plutôt qu'une tablette ou un téléphone portable pour une navigation optimisée sur le site,

. <u>Préparez vos choix de spectacles en amont</u> afin d'optimiser votre temps de connexion (limité à <u>60 minutes</u> puis 20 minutes supplémentaires pour procéder au paiement en ligne),

. Munissez-vous de votre <u>carte bancaire et de votre téléphone portable</u> (code SMS transmis par certaines banques pour valider le paiement).

. Certains spectacles (Jeune Public notamment) sont « Hors abonnement » : n'oubliez pas de les ajouter à votre commande après avoir constitué votre abonnement (avant le règlement).

Pour vous rendre sur la plateforme d'abonnement en ligne, rendez-vous sur notre site www.scenesdugolfe.com, espace Billetterie à l'abonnement.

Vous arriverez alors sur cette page d'accueil :

| Mon compte    |                                               |    |
|---------------|-----------------------------------------------|----|
| Espace Client |                                               |    |
|               | Connectez-vous                                | ¢. |
|               | E-mail ou Identité ID                         |    |
|               | Mot de passe                                  |    |
|               | Se connecter                                  |    |
|               | Mot de passe oublié ?                         |    |
|               | Vous n'avez pas encore de compte ? S'inscrire |    |
|               |                                               |    |

Vous pouvez souscrire un abonnement si vous choisissez, à titre individuel :

- L'ABONNEMENT : 5 spectacles minimum
- L'ABONNEMENT JEUNE POUR LES -26 ans : 3 spectacles minimum
- LE MAXI ABONNEMENT : 30 spectacles minimum

Vous bénéficierez alors du tarif abonné, abonné jeune ou maxi abonné, pour l'ensemble des spectacles choisis et tout au long de la saison.

Le site d'abonnement permet également de réserver des places supplémentaires, pour une ou des personnes souhaitant vous accompagner sur un des spectacles de votre abonnement par exemple, ou réserver des places pour des spectacles hors abonnement.

1) Afin de procéder à la réservation de votre abonnement, commencez par vous identifier ou par créer un compte client.

Si vous réservez pour la 1<sup>ère</sup> fois sur notre billetterie en ligne, cliquez sur « S'inscrire » et créez votre compte.

Si vous avez déjà un compte, indiquez votre e-mail et votre mot de passe, puis cliquez sur « valider ». Si vous avez oublié votre mot de passe, cliquez sur « Mot de passe oublié ? ». Une fois le mot de passe récupéré, nous vous conseillons de ne pas le « copier-coller » mais de le retaper pour éviter toute erreur.

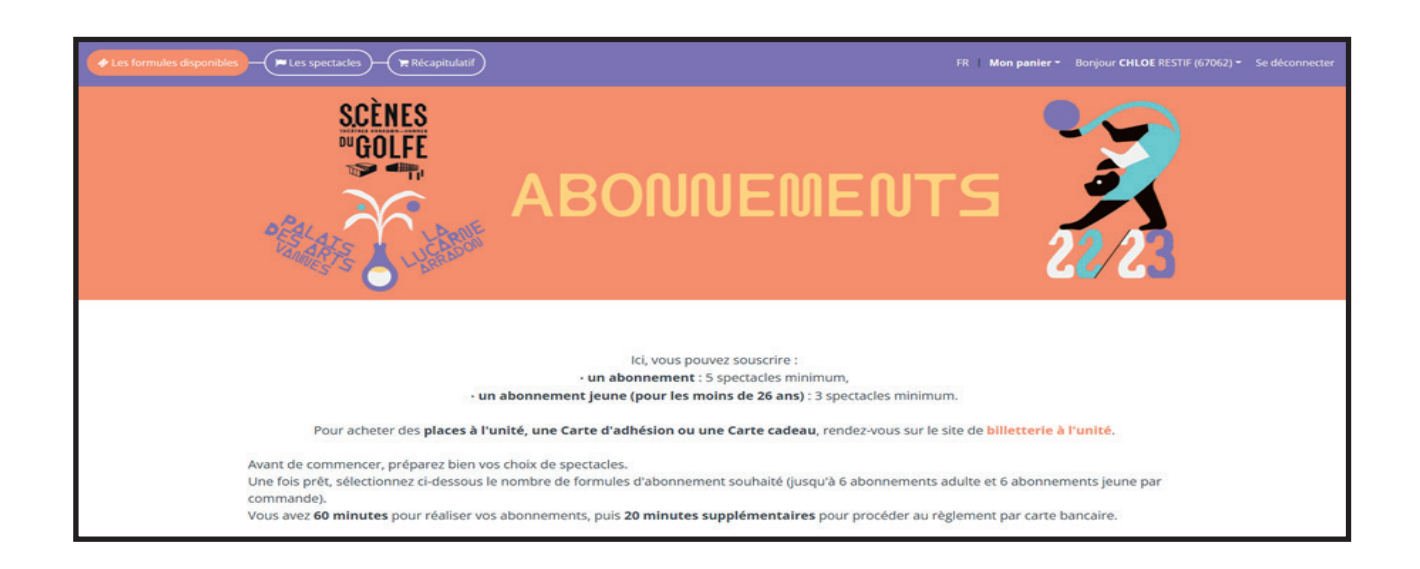

2) Vous pouvez maintenant choisir les formules d'abonnements auxquelles vous souhaitez souscrire (jusqu'à 6 abonnements adulte et 6 abonnements jeune par commande):

Nous choisissons pour exemple ici 2 abonnements adulte et 1 abonnement jeune.

Cliquez ensuite sur « Je valide mes formules ».

|                          | il vous reste 59 minutes 29 secondes pour valider vo                 | tre sélection                                                  |
|--------------------------|----------------------------------------------------------------------|----------------------------------------------------------------|
| Les formules disponibles | → → Les spectacles → → → ★ Récapitulatif                             | FR   Ma panler * Bonjour CHLOE RESTIF (67062) * Se déconnecter |
|                          | Veuillez sélectionner le nombre de formules souhaité ci-dessous :    | je valide mes formules                                         |
|                          | ⊖ WEB ABO ADULTE 26 ANS ET + 22/23<br>SPECTACLES ABO 22/23           |                                                                |
|                          | Choisisez le nombre d'abonnés :<br>- 2. + WEB ABO ADULTE 26 ANS ET + |                                                                |
|                          | WEB ABO JEUNE -26 ANS 22/23     SPECTACLES ABO 22/23                 |                                                                |
|                          | ⊕ WEB MAXI ABO 22/23<br>SPECTACLES ABO 22/23                         |                                                                |

3) Vous allez désormais pouvoir choisir les spectacles qui vous intéressent (classés dans l'ordre alphabétique).

Commençons par les abonnements adultes. Si vous choisissez des spectacles proposés à plusieurs dates, sélectionnez la date de votre choix.

Si les 2 abonnés adultes souhaitent assister à ce spectacle, à la même date, cliquez sur « Ajouter à tous les abonnés ». Ils seront ainsi placés côte à côte. Si seul l'abonné n°1 choisit ce spectacle, cliquez sur « Ajouter ».

Si le spectacle est complet, il est grisé dans le menu déroulant et le logiciel ne vous permet pas d'y accéder.

| 🕈 Les formules disponibles 🔶           |                                                                                                    | Mon panier * Bonjour CHLOE RESTIF (67062) * Se déconnect                                                                                                    |
|----------------------------------------|----------------------------------------------------------------------------------------------------|----------------------------------------------------------------------------------------------------|
| SELEC                                  | Spectacle<br>ÂME SLAVE                                                                                            | 22 sur « Ajouter à tous les abonnés ».                                                                                                    |
| Atten<br>adulte                        | BACH EN DIALOGUE<br>BELLE JEUNESSE                                                                                | d'une meme formule d'abonnement (aduite ou jeune). Par contre, si vous avez des formules d'abonnement<br>ont pas des formules d'abonnement adulte aux formules d'abonnement jeune, et inversement. |
| OU<br>2/ TC<br>SELEC<br>Puis S<br>Même | CAR/MEN<br>CASSE-NOISETTE<br>CHAUDS, LES CUIVRES !<br>CLARA HASKIL, PRELUDE & FUGUE<br>CONCERTI PER STRUMENTI     | tacles.<br>zz sur « Ajouter ».<br>:liquez sur « Ajouter ».                                                                                                    |
| Pourl                                  | CORDES DE FEU<br>DABADIE OU LES CHOSES DE NOS VIES<br>DANCE ME                                                    | s sur le plan de salle avant le paiement et éventuellement les modifier.                                                                                                    |
| W<br>SPI                               | DARK WAS THE NIGHT<br>DE BEJAÄA VANNES<br>DOM JUAN OU LE FESTIN DE PIERRE<br>DOMINIQUE A<br>DUEL<br>EMMA LA CLOWN | WEB ABO JEUNE -26 ANS 22/23 Spectacles hors abonnement                                                                                                    |
|                                        | EN TRAVERS DE SA GORGE<br>ENTROPIE<br>FEMININES<br>FULICHATTERTON<br>FLORENT MARCHET                              |                                                                                                    |
|                                        | Spectacle                                                                                                    | Date     Ajouter     Ajouter à tous les abonnés                                                                                                    |

**Si vous souhaitez être accompagné** à l'un des spectacles que vous avez sélectionnés, cliquez sur l'option « ajouter des places supplémentaires » située en dessous du titre de ce spectacle et sélectionnez le tarif correspondant au profil de la personne vous accompagnant.

|                                                                                                    | Mon whier - Bonjour CHLOE RESTIF (670 |
|----------------------------------------------------------------------------------------------------|---------------------------------------|
| WEB ABO ADULTE 26 ANS ET + 22/23         SPECTACLES ABO 22/23 5 à 99 manifestations         Dispo très faible       Dispo moyenne         Dispo très diable       Dispo déwée |                                       |
|                                                                                                    |                                       |
| ⊖ Abonné N° 1 (WEB ABO ADULTE 26 ANS ET +) S                                                                                                    | × .                                   |
| SPECTACLES ABO 22/23 5 à 99 manifestations ✓<br>Spectacle ✓ Date ✓ Ajouter                                                                                                    | ou Ajouter à tous les abonnés         |
| BELLE JEUNESSE - dimanche 2 avril 2023 15:30 - CATEGORIE UNIQUE<br>Ajouter des places supplémentaires                                                                         | 13,00 € 📋                             |
| DARK WAS THE NIGHT - mardi 17 janvier 2023 20:00 - CATEGORIE UNIQUE<br>Ajouter des places supplémentaires                                                                     | 17,00 € 📋                             |
| FEUI CHATTERTON - mardii 10 janvier 2022 2000 - CATEGORIE UNIQUE<br>Ajouter des places supplémentaires                                                                        | 33,00 € 📋                             |
| EN TRAVERS DE SA GORGE - jeudi 4 mai 2023 20:00 - CATEGORIE UNIQUE<br>Ajouter des places supplémentaires                                                                      | 17,00 € 📋                             |
| ZEPHYR - mercredi 12 avril 2023 20:00 - CATEGORIE UNIQUE<br>Ajouter des places supplémentaires                                                                                | 22,00 € 💼                             |

Vous pouvez par exemple ajouter 1 place à tarif plein pour un ami ou 1 place à tarif jeune -15 pour un enfant. Cliquez ensuite sur « Ajouter à ma sélection » :

| limanche 2 avril 2023 15:30 CAT | EGORIE UNIQUE                   |                  |
|---------------------------------|---------------------------------|------------------|
| Nombres de places               | Tarif                           | Montant Unitaire |
| - 1 +                           | A-INTERNET TARIF PLEIN          | 19,00 €          |
| - 0 +                           | A-INTERNET PARTENAIRE           | 13,00 €          |
| - 0 +                           | A-INTERNET ETUDIANT(E)          | 10,00 €          |
| - 1 +                           | A-INTERNET JEUNE -26 ANS        | 10,00 €          |
| - 0 +                           | A-INTERNET JEUNE -15 ANS        | 10,00 €          |
| - 0 +                           | A-INTERNET ACCOMPAGNANT -15 ANS | 11,00 €          |
| - 0 +                           | A-INTERNET SPECIAL              | 5,00 €           |
| - 0 +                           | A-INTERNET CARTE TEMPO -18 ANS  | 8,00 €           |
|                                 |                                 | 29.00 ¢          |

#### Continuons maintenant avec l'abonnement jeune.

Allez dans l'onglet « Web abo jeune -26 ans » et choisissez vos spectacles. Si cet abonné assiste aux mêmes spectacles et aux mêmes dates que vous, soyez vigilant à sélectionner les mêmes séances. Il sera ainsi placé à côté de vous.

|                  | Il vous reste                                                                                       | 51 minutes 43 secondes pour valider votre sélect | lion                                                  |                          |
|------------------|----------------------------------------------------------------------------------------------------|--------------------------------------------------|-------------------------------------------------------|--------------------------|
| mules disponible | es — 🕞 Les spectacles — 🗮 Récapitulatif                                                             | Ļ                                                | Mon panier - Bonjour                                  | r CHLOE RESTIF (67062) - |
|                  | WEB ABO ADULTE 26 ANS ET + 22/23 💙                                                                  | WEB ABO JEUNE -26 ANS 22/23 💙                    | Spectacles hors abonnement                            |                          |
|                  | WEB ABO JEUNE -26 ANS 22/23                                                                         |                                                  |                                                       |                          |
|                  | Dispo très faible     Oispo moyenne     Oispo élevée                                                |                                                  |                                                       |                          |
|                  | ⊖ Abonné N° 3 (WEB ABO JEUNE -26 ANS) 3                                                             |                                                  |                                                       | ×                        |
|                  | SPECTACLES ABO 22/23 3 à 99 manifestations 🗸                                                        |                                                  |                                                       |                          |
|                  | Spectacle ~ D                                                                                       | ate                                              | <ul> <li>Ajouter ou Ajouter à tous les abo</li> </ul> | onnés                    |
|                  | DARK WAS THE NIGHT - mardi 17 janvier 2023 20:00 - CATEGORIE<br>Ajouter des places supplémentaires  | EUNIQUE                                          | 8,00 €                                                | •                        |
|                  | ZEPHYR - mercredi 12 avril 2023 20:00 - CATEGORIE UNIQUE<br>Ajouter des places supplémentaires      |                                                  | 8,00 €                                                |                          |
|                  | BELLE JEUNESSE - dimanche 2 avril 2023 15:30 - CATEGORIE UNIQ<br>Ajouter des places supplémentaires | IUE                                              | 8,00 €                                                |                          |
|                  |                                                                                                    |                                                  |                                                       |                          |
|                  | Retour                                                                                              |                                                  | Je valide mes choix de                                | e spectacles             |

Vous pouvez également ajouter des places pour des spectacles hors abonnement (Jeune public, Invitations). Par exemple, si vous souhaitez assister au spectacle *TILT* avec votre enfant, rendez-vous dans l'onglet « Spectacles hors abonnement », cliquez sur « Choisir ce spectacle » et sélectionnez une place pour vous au tarif abonné et une place tarif jeune :

|                          | Il vous                                                                                 | reste 49 minutes 58 secondes pour valider votre sélection |                                |                             |
|--------------------------|-----------------------------------------------------------------------------------------|-----------------------------------------------------------|--------------------------------|-----------------------------|
| Les formules disponibles | Per Les spectacles - Récapitulatif                                                      |                                                           | Mon panier ~ Bonjour CHUPE RES | NF (67062) - Se déconnecter |
|                          | WEB ABO ADULTE 26 ANS ET + 22/23 💙                                                      | WEB ABO JEUNE -26 ANS 22/23 💙                             | Spectacles hors abonnement     |                             |
|                          | Offre hors abonnement<br>Choisissez un ou plusieurs spectacles en supplément de votre/v | os abonnement(s).                                         |                                |                             |
|                          | LONGWY TEXAS                                                                            |                                                           | Choisir ce spectacle           |                             |
|                          | LUNAR COMET                                                                             |                                                           | Choisir ce spectacle           |                             |
|                          | TILT                                                                                    |                                                           | Choisir ce spectacle           |                             |
|                          | LE ROI DES NUAGES                                                                       |                                                           | Choisir ce spectacle           |                             |
|                          | CARREMENT CUBE                                                                          |                                                           | Choisir ce spectacle           |                             |
|                          | LA MECANIQUE DU HASARD                                                                  |                                                           | Choisir ce spectacle           |                             |
|                          | GOURMANDISE                                                                             |                                                           | Choisir ce spectacle           |                             |
|                          | AH LES RATS                                                                             |                                                           | Choisir ce spectacle           |                             |

Cliquez ensuite sur « ajouter à ma sélection ». Puis cliquez sur « je valide mes choix de spectacles ».

| Nomb | ores de places | Tarif                           | Montant Unitaire |
|------|----------------|---------------------------------|------------------|
|      | 1 +            | A-INTERNET TARIF PLEIN          | 5,00 €           |
|      | 0 +            | A-INTERNET PARTENAIRE           | 5,00 €           |
|      | 0 +            | A-INTERNET ETUDIANT(E)          | 5,00 €           |
|      | 0 +            | A-INTERNET JEUNE -26 ANS        | 5,00 €           |
|      | 1 +            | A-INTERNET JEUNE -15 ANS        | 5,00 €           |
|      | 0 +            | A-INTERNET ACCOMPAGNANT -15 ANS | 5,00 €           |
| •    | 0 +            | A-INTERNET SPECIAL              | 5,00 €           |
|      | 0 +            | A-INTERNET CARTE TEMPO -18 ANS  | 5,00 €           |

4) Sur cette nouvelle page, vous allez pouvoir identifier les noms des différents abonnés.

Vous avez 2 options :

Conserver votre nom pour tous les abonnements,

A Personnaliser chaque abonnement individuellement.

Pour créer un nom d'abonné, munissez-vous de toutes les coordonnées de votre co-abonné et rendez-vous dans « Créer un nom d'abonné » :

| 🕈 Les formules disponit | oles ) — 📁 Les spectacles — 🐂 Récapitula                                                                                                    |                                                                        |                                                                                                    |                           | Mon panier - 8                                                                            | onjour CHLOE RESTIF (67062) - |  |
|-------------------------|----------------------------------------------------------------------------------------------------|------------------------------------------------------------------------|----------------------------------------------------------------------------------------------------|---------------------------|-------------------------------------------------------------------------------------------|-------------------------------|--|
|                         | and a Critter                                                                                                    |                                                                        |                                                                                                    |                           | 6                                                                                         | 6/65                          |  |
|                         | Finalisation de la commande                                                                                                    |                                                                        |                                                                                                    |                           |                                                                                           |                               |  |
|                         | Pour finaliser votre commande, ve                                                                                                    | uillez relier les                                                      | s poonnements à un nom d'abor                                                                                                    | nné, puis choisisse       | z le mode d'obtention de vos bil                                                          | lets en bas de                |  |
|                         | page.                                                                                                    | /                                                                      |                                                                                                    |                           |                                                                                           |                               |  |
|                         |                                                                                                    |                                                                        |                                                                                                    |                           |                                                                                           |                               |  |
|                         | L'abonnement n°1 est automatique                                                                                                    | ement à votre i                                                        | nom.                                                                                                    |                           |                                                                                           |                               |  |
|                         | L'abonnement n°1 est automatique<br>Pour les abonnements supplément<br>- de créer des abonnement<br>- ou d'utiliser votre nom pour tous<br>Créer un nom d'abonné                                                                                                    | aires, vous ave<br>aires vous ave<br>atifs en créant<br>les abonneme   | <b>nom.</b><br>ez la possibilité :<br>t des noms d'abonnés (Créer un r<br>nts.                                                                                         | nom d'abonné > Aj         | outer un nouveau co-abonné),                                                              |                               |  |
|                         | L'abonnement n°1 est automatique<br>Pour les abonnements supplément<br>- de créer des abonnement<br>- ou d'utiliser votre nom pour tous<br>Créer un nom d'abonné                                                                                                    | emprit à votre i<br>aires, vous ave<br>atifs en créant<br>les abonneme | nom.<br>ez la possibilité :<br>t des noms d'abonnés (Créer un r<br>nts.                                                                                                | nom d'abonné > Aj         | outer un nouveau co-abonné),                                                              |                               |  |
|                         | L'abonnement n°1 est automatique<br>Pour les abonnements supplément<br>- de créer des abonnement<br>- ou d'utiliser votre nom pour tous<br>Créer un nom d'abonné<br>Abonné N° 1<br>WEB ABO ADULTE 26 ANS ET + 22/23<br>WEB ABO ADULTE 26 ANS ET + 22/23                                     | aires, vous ave<br>aires, vous ave<br>atifs en créant<br>les abonneme  | nom.<br>ez la possibilité :<br>des noms d'abonnés (Créer un r<br>nts.<br>Abonné N° 2<br>WEB ABO ADULTE 26 ANS ET + 22<br>WEB ABO ADULTE 26 ANS ET + 24                 | nom d'abonné > Aj<br>//23 | Abonné N° 3<br>WEB ABO JEUNE -26 ANS 22/23<br>WEB ABO JEUNE -26 ANS 22/23                 |                               |  |
|                         | L'abonnement n°1 est automatique<br>Pour les abonnements supplément<br>- de créer des abonnement<br>- ou d'utiliser votre nom pour tous<br>Créer un nom d'abonné<br>Abonné N° 1<br>WEB ABO ADULTE 26 ANS ET + 22/23<br>WEB ABO ADULTE 26 ANS ET + 22/23<br>WEB ABO ADULTE 26 ANS ET + 22/23 | ement à votre i<br>aires, vous ave<br>atifs en créant<br>les abonnemen | nom.<br>ez la possibilité :<br>des noms d'abonnés (Créer un r<br>nts.<br>Abonné N° 2<br>WEB ABO ADULTE 26 ANS ET + 22<br>WEB ABO ADULTE 26 ANS ET + 22<br>RESTIF CHLOE | nom d'abonné > Aj<br>/23  | Abonné N° 3<br>WEB ABO JEUNE -26 ANS 22/23<br>WEB ABO JEUNE -26 ANS 22/23<br>RESTIF CHLOE |                               |  |

Cliquez ensuite sur « ajouter un nouveau co-abonné » et remplissez tous les champs requis. Puis cliquez sur « ajouter ce nouveau co-abonné ».

| enuncation ou creation de compte |    |
|----------------------------------|----|
| 🕀 Attacher un co-abonné existant | \$ |
| ⊖ Ajouter un nouveau co-abonné   |    |
| Choisissez votre civilité        | Ÿ  |
| PRÉNOM                           |    |
| NOM                              |    |
| E-mail                           |    |
| Confirmer l'e-mail               |    |

# 5) Vous pouvez également sur cette page, si vous le désirez, modifier le placement

Seuls les spectacles en salle Lesage (au Palais des Arts) sont numérotés. Le placement est automatiquement attribué (de bas, rang A, en haut de la salle, rang Y),

Pour modifier votre placement, cliquez sur « Mon placement » puis « Voir/modifier mon placement ».

| Les formules disponible | s - 🕞 Récapitula                                                                  |          |                                                                         |                                                      | Mon panier ( Bon                                                    | jour CHLOE RESTIF (67062) * Se déconne |
|-------------------------|-----------------------------------------------------------------------------------|----------|-------------------------------------------------------------------------|------------------------------------------------------|---------------------------------------------------------------------|----------------------------------------|
|                         | Créer un nom d'abonné                                                             |          |                                                                         |                                                      |                                                                     |                                        |
|                         | Abonné N° 1<br>WEB ABO ADULTE 26 ANS ET + 22/23<br>WEB ABO ADULTE 26 ANS ET +     |          | Abonné N° 2<br>WEB ABO ADULTE 26 ANS ET<br>WEB ABO ADULTE 26 ANS ET +   | + 22/23                                              | Abonné N° 3<br>WEB ABO JEUNE -26 ANS 22/23<br>WEB ABO JEUNE -36 ANS |                                        |
|                         | RESTIF CHLOE                                                                      |          | RESTIF CHLOE                                                            |                                                      | RESTIF CHLOE                                                        |                                        |
|                         | E-CARTE ABONNEMENT (0.00 €)                                                       |          | E-CARTE ABONNEMENT (0.00 €)                                             |                                                      | E-CARTE ABONNEMENT (0.00 €)                                         |                                        |
|                         | voir le détail                                                                    |          | voir le déta                                                            | il                                                   | voir le détail                                                      |                                        |
|                         | 5 places                                                                          | 102,00 € | 5 places                                                                | 102,00 ¢                                             | 3 places                                                            | 24,00 C                                |
|                         | Hors Abo                                                                          |          |                                                                         |                                                      |                                                                     |                                        |
|                         | 1 x TILT mardi 8 novembre 2022 18:00<br>CATEGORIE UNIQUE (A-INTERNET TARIF PLEIN) |          |                                                                         |                                                      |                                                                     | 5.00 €                                 |
|                         | 1 x TILT mardi 8 novembre 2022 18:00<br>CATEGORIE UNIQUE (A-INTERNET JEUNE -15 AN | 5)       |                                                                         |                                                      | $\downarrow$                                                        | 5.00 €                                 |
|                         |                                                                                   | Vous     | souhaitez modifier ou voir votre pl<br>Déplacer le rectangle pour navig | acement dans la salle ?<br>uer sur le plan de salle. | Mon placement 🕀                                                     |                                        |
|                         | Mode d'obtention                                                                  |          |                                                                         |                                                      |                                                                     |                                        |
|                         | Detroit au quicket #                                                              |          |                                                                         |                                                      |                                                                     |                                        |

Choisissez vos nouvelles places en vous déplaçant sur le plan de salle entier, sur la partie droite de l'écran (le rang A étant le plus proche de la scène et le rang Y le plus loin). Les places disponibles sont de couleur beige.

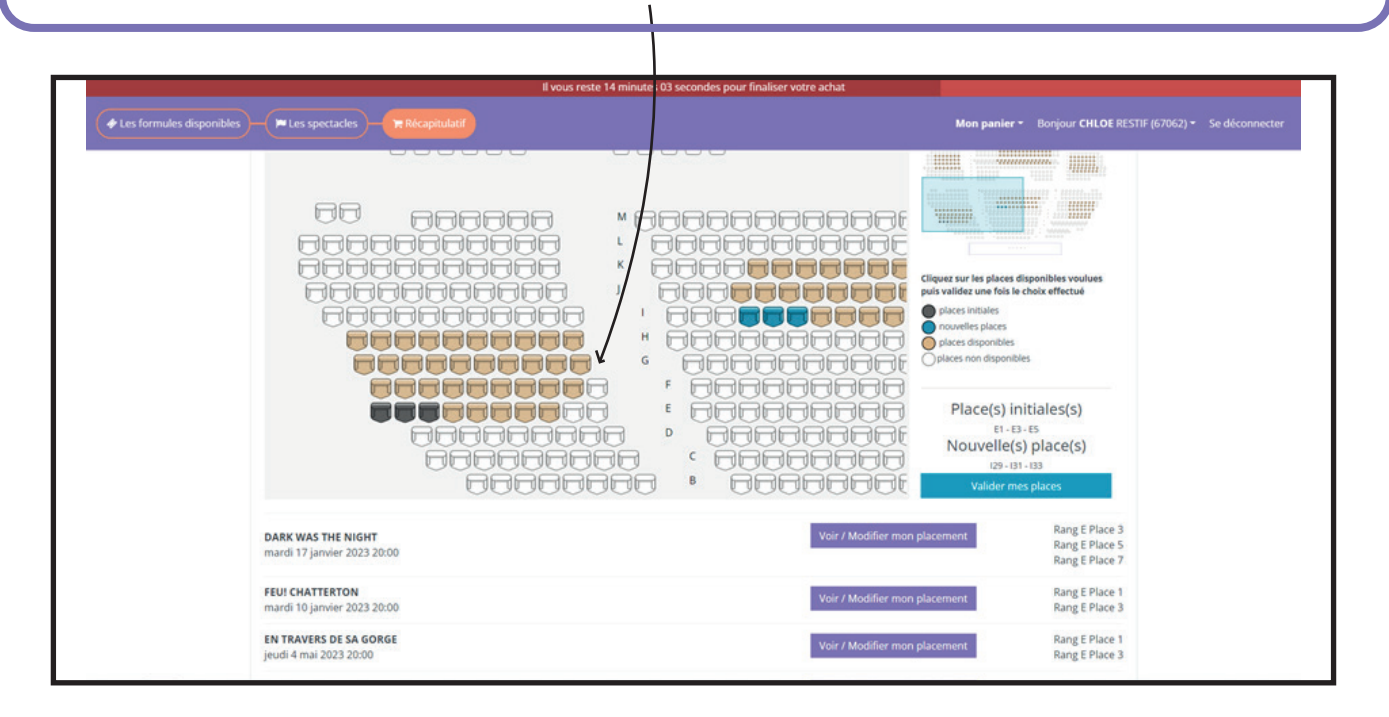

 6) Finalisez votre commande en choisissant le mode d'obtention de vos billets.

Vous pourrez, à votre convenance :

Recevoir par mail vos e-billets <u>en pièce-jointe de votre mail de confirmation</u> <u>de commande</u>, à télécharger sur votre téléphone portable ou à imprimer sur papier A4.

• Ou retirer vos billets aux guichets à partir du 7 juillet, dès 13h30 ou le soir de votre 1<sup>er</sup> spectacle.

Si vous avez sélectionné des billets à tarif réduit, le retrait se fera par défaut aux guichets sur présentation des justificatifs. Si vous souhaitez recevoir vos billets au format électronique, merci de nous transmettre vos justificatifs :

Depuis la billetterie en ligne (Réserver > Billetterie à l'unité > Connectez-vous > Mon espace client > Mes pièces jointes)

ៅ 🔹 Ou à l'adresse billetterie@scenesdugolfe.com .

7) Puis cochez « j'accepte les conditions générales de vente » et cliquez sur « payer mes abonnements ».~

| ✤ Les formules disponibles | - 🖛 Les spectacles - 🎀 Récapitulatif                                                | Mon panier - Bonjour CHLDE RESTIF                                                                                                    |  |
|----------------------------|-------------------------------------------------------------------------------------|----------------------------------------------------------------------------------------------------|--|
|                            | 1 x TILT mardi 8 novembre 2022 18:00<br>CATEGORIE UNIQUE (A-INTERNET JEUNE -15 ANS) | 5.00 €                                                                                                    |  |
|                            |                                                                                     | Vous souhaitez modifier ou voir votre placement dans la sall ?<br>Déplacer le rectangle pour naviguer sur le plan de salle. Mon placement ⊕ |  |
|                            | Mode d'obtention                                                                    |                                                                                                    |  |
|                            | Retrait au guichet *                                                                |                                                                                                    |  |
|                            |                                                                                     | Total : 15 places 238,00 €                                                                                                    |  |
|                            |                                                                                     | J'accepte les conditions générales de vente (voir les conditions)                                                                           |  |

### 8) Vous avez devant vous le récapitulatif de votre commande :

Si celui-ci est conforme à vos choix, cliquez sur « payer ma commande ».

Si vous souhaitez faire une modification, vous pouvez encore revenir en arrière en cliquant sur « modifier ma commande ».

|                                                 | BILLE                            |                            |   |
|-------------------------------------------------|----------------------------------|----------------------------|---|
|                                                 | Récapitulatif de votr            | re commande                |   |
| <b>TR.T</b><br>∰ march 04:<br>∯ 2<br>Child      | 1 nov 2022 à 1 (9:00             | 1375 E M<br>10,00          |   |
| BELLE JEU<br>B dimanche<br>@ 3                  | UNESSE<br># 02 avr. 2023 à 15n30 | 33,30 (H<br>34,00          |   |
| Cotas<br>DARK WAS<br>聞 marki 17<br># 3<br>Cotal | S THE NIGHT                      | 41,134 42,00               |   |
|                                                 |                                  |                            |   |
| E-CARTE AE<br>Set 1<br>Detail                   | BONNEMENT                        | 0,00 €                     |   |
| Sous-total T                                    | ттс                              | 238,00 €                   |   |
|                                                 | Retrait et facturation de        | votre commande             |   |
|                                                 |                                  |                            |   |
| Mode d'obte                                     | ention : Retrait au guichet *    | 0,00 €                     |   |
| Total de l                                      | la commande TTC                  | 238,00 €                   |   |
| > dont TVA                                      |                                  | 4,91 6                     |   |
|                                                 | Choisir un moyen d               | le paiement                |   |
|                                                 |                                  |                            |   |
| Vous dispos                                     | isez d'une carte cadeau ?        | Numéro de carte Ajouter    |   |
| Reste à p                                       | payer                            | 238,00 €                   |   |
|                                                 |                                  | CARE                       |   |
| Modifier m                                      | na commande                      | Payer le solde de 238,00 € | 1 |

9) Vous pouvez maintenant payer par carte bancaire (ou par Carte cadeau Scènes du Golfe).

Le paiement en ligne est entièrement sécurisé. Un mail de confirmation de commande vous sera automatiquement envoyé.

>> Afin de vérifier la finalisation de votre commande, merci de vérifier dans vos mails la réception d'un mail de Confirmation de commande.

| Paiement de<br>283.00 EUR                                                                                                    |  |
|----------------------------------------------------------------------------------------------------|--|
| ***TEST*** LA BOUTIQUE DE TEST                                                                                                    |  |
| Numéro de carle<br>Date de fin de validaté (MMAA)<br>Cryptogramme vieuel :<br>3 demiers chiffres au dos de la carte (?)<br>(< ANNUER VALUER >><br>METORE CHOLX MOVENS DE FALEMENTS |  |
| 13 (# <b>= =</b> 13 <b>=</b> 18 <b>0</b>                                                                                                    |  |

10) Votre commande est désormais terminée.

| ATTENTION CEC<br>IL NY A PAS EU E<br>CARTE BANGAIRE                                                                                                    | N'EST PAS UN VRAI PAIEMENT<br>DE VRAIE AUTORISATION                                                                                               |  |
|----------------------------------------------------------------------------------------------------|----------------------------------------------------------------------------------------------------|--|
| Le 13/06/2019 à 17:12<br>TEST PAYBOX 1<br>1999888<br>11112244<br>2203<br>00 099 30259342<br>M DEBIT @<br>AUTO: XXXXXX<br>MONTANT = 283.00 EUR<br>TICKET A CONSERVER | PAIEMENT ACCEPTÉ<br>Merci de votre confiance.<br>Ceci est une image du ticket électronique<br>qui vous sera envoyé par E-mail.<br>RETOUR COMMERCE |  |

Pour acheter de nouveaux billets aux tarifs abonnés tout au long de la saison :

Rendez-vous sur notre site internet et dirigez-vous vers la Billetterie à l'unité. Connectez-vous avec le même compte que celui avec lequel vous aviez effectué l'achat de vos abonnements. Vous pourrez alors sélectionner le tarif abonné correspondant à vos formules.

Nous vous remercions et vous souhaitons une excellente saison 22/23 !